#### Information Technology Services

www.odu.edu/its

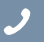

•

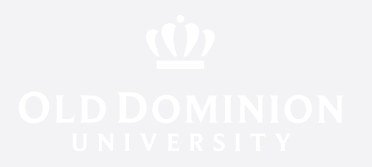

# To connect to your H drive

- 1. Type in smb://home1.ts.odu.edu/user/<username> (replacing <username> with your faculty/sta user name).
- 2. Click the + sign to add it to your favorite servers. If you have done this correctly, it will look like this:

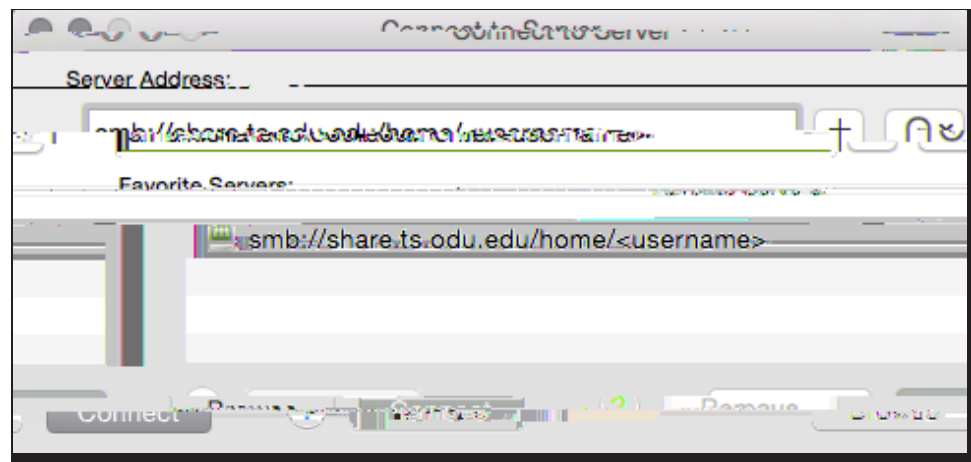

3. Click C ec. If prompted for a username and password, enter your faculty/corrgern

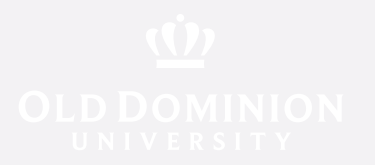

## To connect to your I drive

1. Type in smb://monarch1.ts.odu.edu/data, and then click the + sign to add it to your favorite servers. If you have done this correctly, it will look like this:

| smb://monarch1.ts.odu.odu/data      |  |
|-------------------------------------|--|
| SINS.//IIIOIIai GIT.13.000.000/0ata |  |
| smb://monarch1.ts.odu.edu/data      |  |
|                                     |  |
|                                     |  |
|                                     |  |

2. Click **C** ec. If prompted for a username and password, enter your faculty/ sta ID and password.

| 1111            | Enter your name and password to connect to |
|-----------------|--------------------------------------------|
| istered, I lser | C Per                                      |
| Name: Misla     |                                            |
|                 |                                            |
|                 |                                            |
|                 |                                            |

3. You are now connected to your University shared drive.

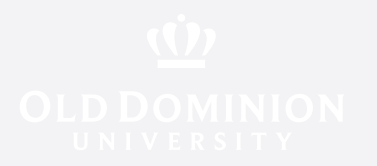

### To connect to your J drive

1. Type in smb://admin1.ts.odu.edu/data, and then click the + sign to add it to your favorite servers. If you have done this correctly, it will look like this:

| smb://admin1.ts.odu.edu/data |  |
|------------------------------|--|
|                              |  |
| smb://admin1.ts.odu.edu/data |  |
|                              |  |
|                              |  |
|                              |  |

2. Click **C** ec. If prompted for a username and password, enter your faculty/ sta ID and password.

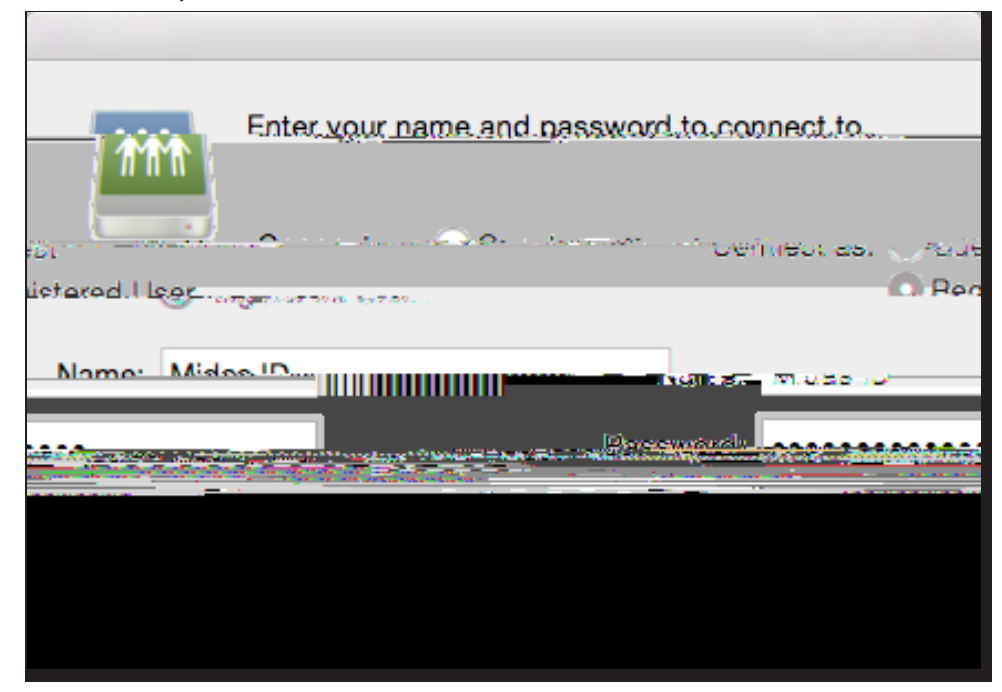

3. You are now connected to your Sta department shared drive.

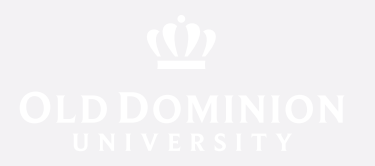

## To connect to your K drive

1. Type in smb://acad1.ts.odu.edu/data, and then click the + sign to add it to your favorite servers. If you have done this correctly, it will look like this:

| Connectrus Server           |               |
|-----------------------------|---------------|
| 85:                         | Server Addres |
| smb://acad1.ts.odu.edu/data |               |
| Favorite Servers:           |               |
| smb://acad1.ts.odu.edu/data | 11 W 1977     |
| vse Connect ? Remove        | Brov          |

2. Click **C** ec. If prompted for a username and password, enter your faculty/ sta ID and password.

| 111             | Enter your name and nassword to connect to                                                                                                    |
|-----------------|----------------------------------------------------------------------------------------------------|
|                 | - Contraction - Contraction -  |
| listored.I legr | Terrer and the second second s |
| Nome: Mide      |                                                                                                    |
|                 |                                                                                                    |
|                 |                                                                                                    |
|                 |                                                                                                    |
|                 |                                                                                                    |
|                 |                                                                                                    |

3. You are now connected to your Faculty department shared drive.